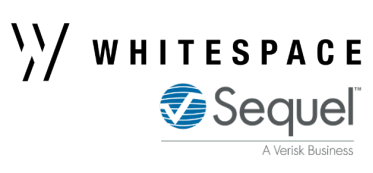

## **Button Stamp Setup (Admin Portal)**

Save & Publish button

stamps for use in the platform.

Underwriting administrators have access to the admin portal **Button Stamps** tab.

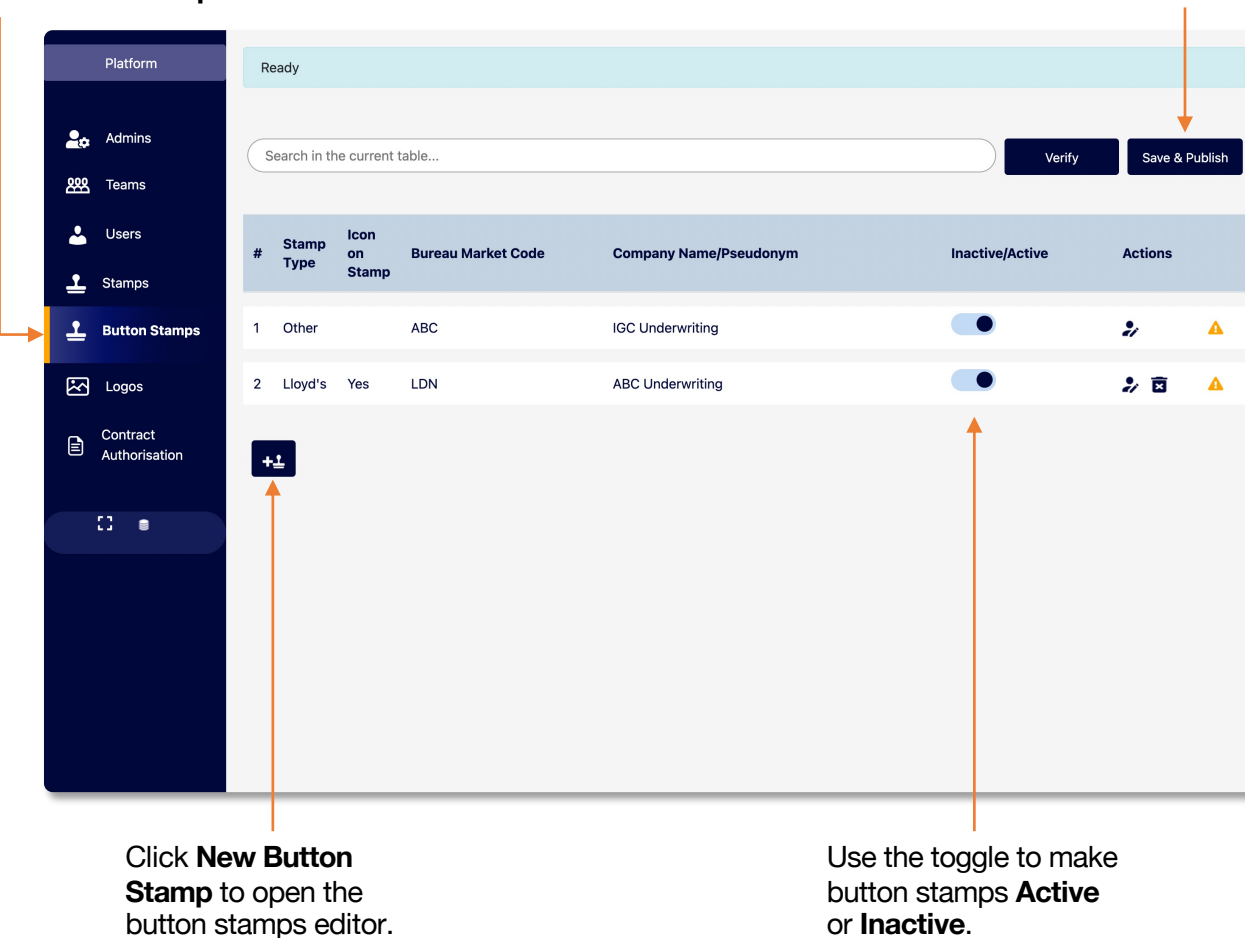

| Button Stamps                                                   | s Editor         | ×                          | Use the <b>Stamp Type</b><br>dropdown to select                                                |
|-----------------------------------------------------------------|------------------|----------------------------|------------------------------------------------------------------------------------------------|
| Stamp Type:                                                     | Lloyd's          | ~                          | - Brussels or Other.                                                                           |
| Include Icon On<br>Stamp:                                       | ● Yes<br>○ No    |                            | Option to add an <b>icon</b><br>to the stamp (the<br>Lloyd's anchor or<br>"Lloyd's Brussels"). |
| Bureau Market<br>Code:                                          | LDN              |                            |                                                                                                |
| Company<br>Name/Pseudonym:                                      | ABC Underwriting |                            | Enter the Bureau<br>Market Code and<br>Company Name.                                           |
| Inactive/Active:                                                |                  |                            |                                                                                                |
| Update Preview Please select which style you would like to use: |                  |                            | <ul> <li>Preview the Button<br/>Stamp and select from<br/>one of three styles.</li> </ul>      |
| Conderwight                                                     | C C Underwiji    | ABC<br>Underwriting<br>LDN |                                                                                                |
|                                                                 |                  | Ok Cancel                  |                                                                                                |